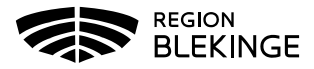

## Behandlingsrapport barn och unga vuxna i Tandhälsoportalen (gäller privat tandvård)

- 1. Logga in i Tandhälsoportalen Allmän tandvård för barn och unga vuxna.
- 2. Gå in på Behandlingsrapportera eller navigera till Behandlingsrapportera genom att klicka på Allmän BoU -> Behandlingsrapportera i navigationsmenyn.

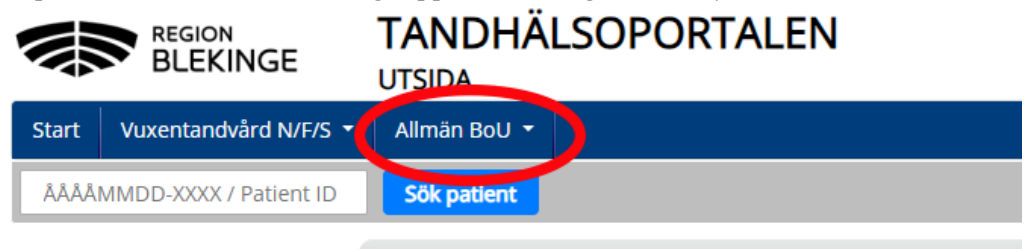

3. Skriv in personnumret och klicka på Sök.

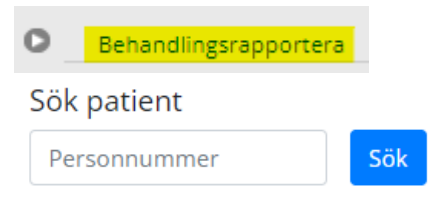

4. Fyll i eget fakturanummer.

Behandlingsrapportera

Eget fakturanummer

Eget fakturanummer

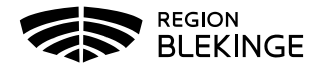

- 5. Klicka på Lägg till under Behandlingsrapportera.
- 6. Nytt fönster öppnas Lägg till åtgärd och klicka OK.

| Lägg till åtgärd                              | ×  |  |  |  |  |  |  |  |
|-----------------------------------------------|----|--|--|--|--|--|--|--|
| Behandlingsdatum                              |    |  |  |  |  |  |  |  |
| torsdag 15 februari 2024                      |    |  |  |  |  |  |  |  |
| Åtgärd                                        |    |  |  |  |  |  |  |  |
| 705 - Fyllning av två ytor på molar eller pre | *  |  |  |  |  |  |  |  |
| Behandlare                                    |    |  |  |  |  |  |  |  |
| Allmän2 Tandläkare2                           | -  |  |  |  |  |  |  |  |
| Position                                      |    |  |  |  |  |  |  |  |
| 16                                            | -  |  |  |  |  |  |  |  |
| Yta Distal Mesial 🗹 Ockusal 🗹 Buckal Lingual  |    |  |  |  |  |  |  |  |
| Antal åtgärder/Minuter vid tidsdebitering     |    |  |  |  |  |  |  |  |
| Pris (sek)<br>1710                            |    |  |  |  |  |  |  |  |
| Cancel                                        | ОК |  |  |  |  |  |  |  |

- 7. Upprepa om fler åtgärder ska läggas in.
- 8. Om ett dokument ska bifogas i behandlingsrapporten gör du det här:

| В | Bifoga dokument |  |          |         |           |  |  |  |  |
|---|-----------------|--|----------|---------|-----------|--|--|--|--|
| į | Dokumenttyp     |  | Namn     |         |           |  |  |  |  |
|   | Övrigt          |  | Välj fil | Bläddra | Lägg till |  |  |  |  |

9. Därefter klicka på Skicka in.

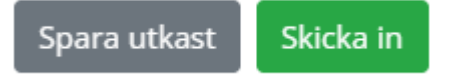

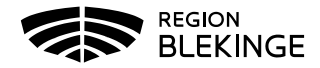

- 10. Sök på inskickad behandlingsrapport
- 11. Navigera till vyn Sök Behandlingsrapport.

| Sök behandlingsrapport |
|------------------------|
|------------------------|

12. Sök på personnummer eller fakturanummer på den inskickade behandlingsrapporten. Behandlingsrapporten visas i listvyn.

| Personnummer | Fakturanummer | Fakturastatus          | Rapporteringsdatum | Eget fakturanummer |
|--------------|---------------|------------------------|--------------------|--------------------|
| 202106248749 | THP11250608   | Exkluderad från export | 2024-02-16         | 098765             |
|              |               | < 1 >                  |                    |                    |

- 13. Klicka på personnummer då kommer du till patientvyn.
- 14. Klicka på fakturanummer då kommer du vidare till inskickad behandlingsrapport.
- 15. Du kan också söka direkt på patientens personnummer på startsidan:

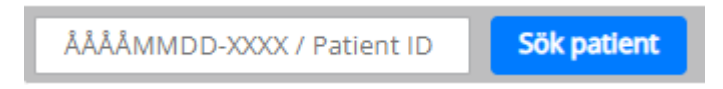

- 16. Patientvyn öppnas.
- 17. Scrolla ner till fakturor klicka på Visa.
- 18. Här kan du även **korrigera** befintlig åtgärd eller lägg till valfri åtgärd i behandlingsrapporten.

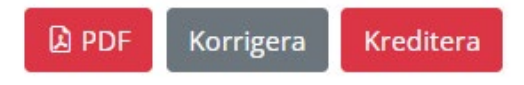

19. När du ändrat i behandlingsrapport måste du även ändra Eget fakturanummer innan den **skickas in** igen.